# 地図の紹介

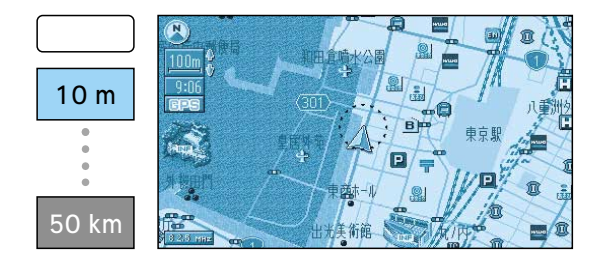

#### スタンダードマップ

ドライビングマップ

ます。(☞かんたんガイド)

されない場合があります。

拡大して表示されます。

通常の地図で表示されます。

道幅が5.5 m以上の道路を走行中は、100 m縮尺 での細街路表示は行いません。 走行中に地図を動かすと、細街路表示は行い ません。

縮尺に応じて下記のように表示が変わります。

建物の形まで、詳細に表示されます。(一部地域のみ) 地図の「傾き」を変えると、ビルが立体的に表示され

縮尺が10 mのときは、自車位置が正確に表示

以下のようなときは、グラフィカルマップを

・ドライビングバーチャルシティマップを収録

していない地域の地図が表示されたとき

ドライビングバーチャルシティマップ

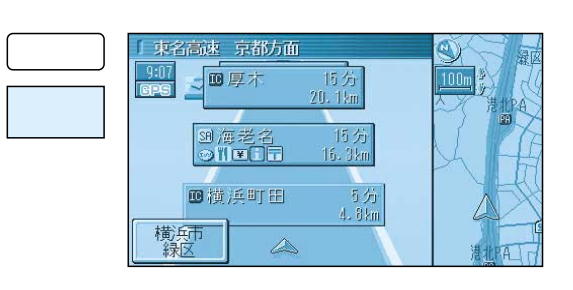

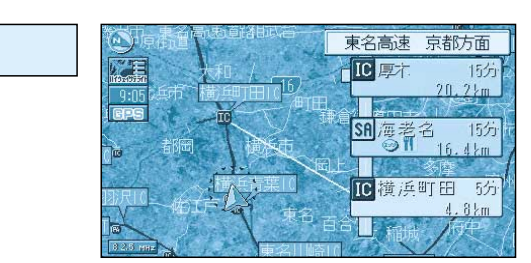

## ハイウェイマップ

都市高速、都市間高速道路を走行中に表示されます。 SA・PA・ICの名称、自車からの距離、JCTで接続 する路線や方面名がわかりやすく表示されます。

看板表示を押すと、設備などの詳しい情報が表示 されます。

一般有料道路では、表示されません。 表示する/しないの設定ができます。(☞94ページ)

#### ハイウェイサテライトマップ

都市間高速道路を走行中に表示されます。 都市間高速の道路情報がわかりやすく表示され ます。

表示する/しないの設定ができます。(☞94ページ)

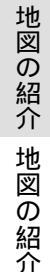

#### 200 m 800 m 1.6 km 3.2 km 6.4 km

#### 都市高マップ

都市高速道路を走行中に表示されます。 都市高速のIC・JCTの名称、路線番号、接続路線名 がわかりやすく表示されます。

表示する/しないの設定ができます。(☞94ページ)

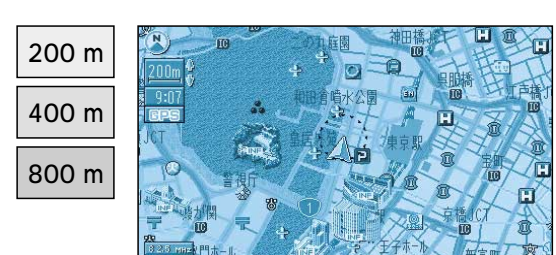

重橋前駅

### グラフィカルマップ

・走行中に地図を動かしたとき

区域を色分けしてわかりやすく表示されます。

50 km

サテライトマップ 衛星写真のような、リアルな画面で表示されます。 地図の傾きを切り替えることはできません。

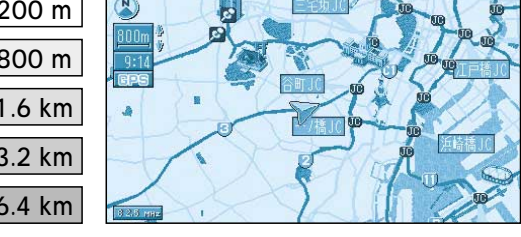

## 走行中の道路に合わせて、地図を切り替える

ビューサブメニューと表示できる地図の種類が表示されます。

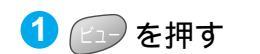

2 🖅 を押して、地図を選ぶ

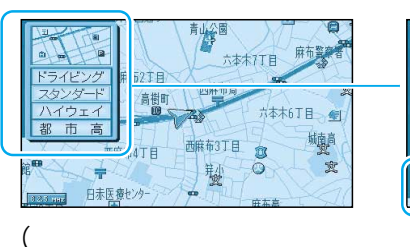

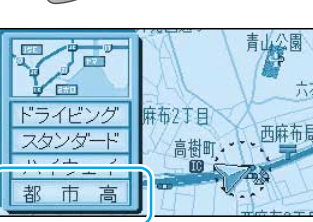

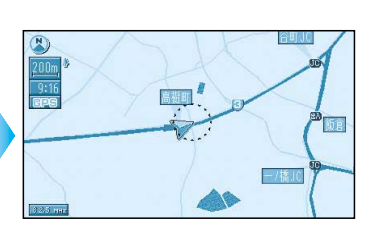

(例:都市高マップ) 約1秒間何もしないと、 選んだ地図に切り替わります。

#### お知らせ

地図表示設定で「表示しない」に設定した地図も、この操作で表示できます。(☞94ページ) タイミングによって一部の地図が表示されない場合があります。

21

馬場先濠

10 m

25 m

50 m

100 m

## 地図の紹介

#### ルート案内中に自動的に表示されます

# 

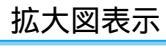

交差点拡大図

交差点までの距離、交差点名称、曲がる方向を音声と拡大 図で案内します。

約500 m手前から 直進でも表示する場合があります。 表示する/しないの設定ができます。( ☞100ページ )

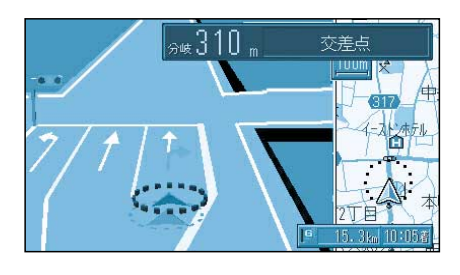

#### 3Dレーンガイド

分岐する交差点までの距離、通るべき車線を表示します。 約500 m手前から 表示する/しないの設定ができます。(☞100ページ)

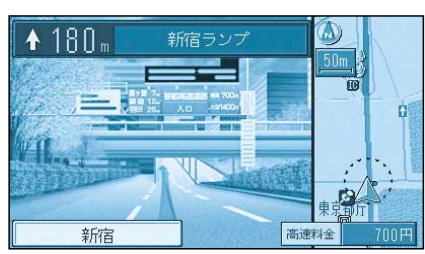

#### 3Dハイウェイ入口案内

都市高速の入口付近で表示します。 約500 m手前から 表示する/しないの設定ができます。(☞100ページ)

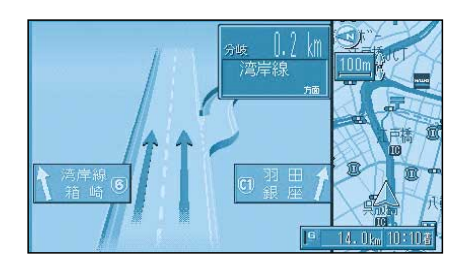

#### 3Dハイウェイ分岐案内

都市高速または都市間高速道路を走行中に、分岐点までの 距離と方面名と曲がる方向を音声と拡大図で案内します。

都市間高速:約2 km手前から 都市高速・一般有料道路:約1 km手前から 表示する/しないの設定ができます。(☞98ページ)

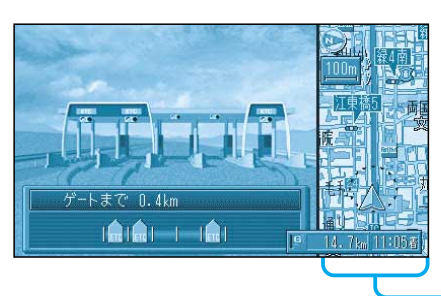

#### ETC拡大図

別売のETC車載器をお使いの場合、ETC拡大図を「表示する」に 設定する( ☞100ページ )と、料金所付近で拡大図で案内します。

最大約2 km手前から 表示中は、音声案内・料金案内を行いません。

#### 補助地図

縮尺と傾きの切り替えができます。回転はできません。

#### 拡大図/レーン看板/方面看板/ルートガイドは、地域/地点によっては表示されない場合があります。

レーン看板

#### レーン看板/方面看板/ルートガイド表示

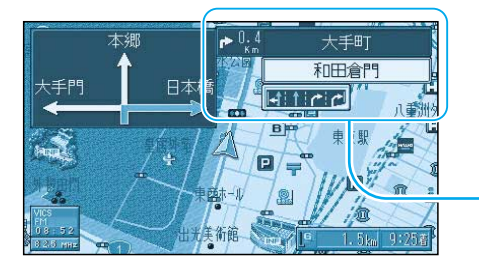

# 交差点で表示し、交差点の名称、通るべき車線を案内します。

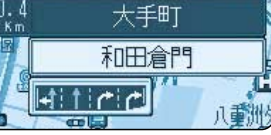

表示する/しないの設定ができます。(37100ページ)

#### 方面看板

#### 交差点の方面看板を表示し、進む方向を矢印で案内します。

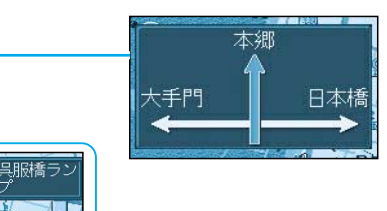

表示する/しないの設定ができます。 (☞100ページ) 進む方向を示す矢印が表示され ない場合があります。

#### ルートガイド

交差点までの距離、交差点名称、進む方向がそれぞれ3つ先 まで表示されます。

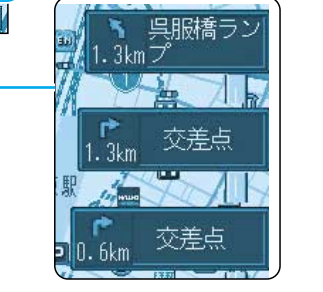

表示する/しないの設定ができます。 (☞100ページ) スタンダードマップまたはドライビ ングマップ表示時のみ案内します。 二画面時は表示されません。

#### 拡大図を消去・再表示するには

HITCH

和田倉門

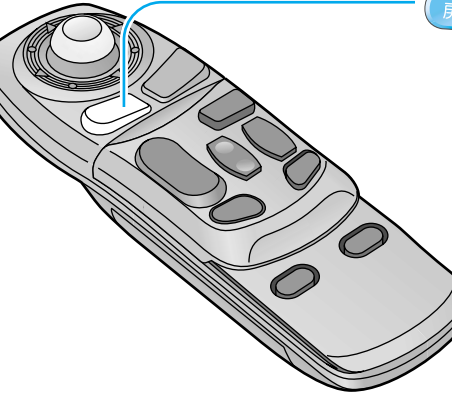

戻る を押す

押すごとに拡大図の消去/再表示ができます。 この操作で、レーン看板/方面看板/ルートガイドの消去または 再表示はできません。

# 地図画面の見かた

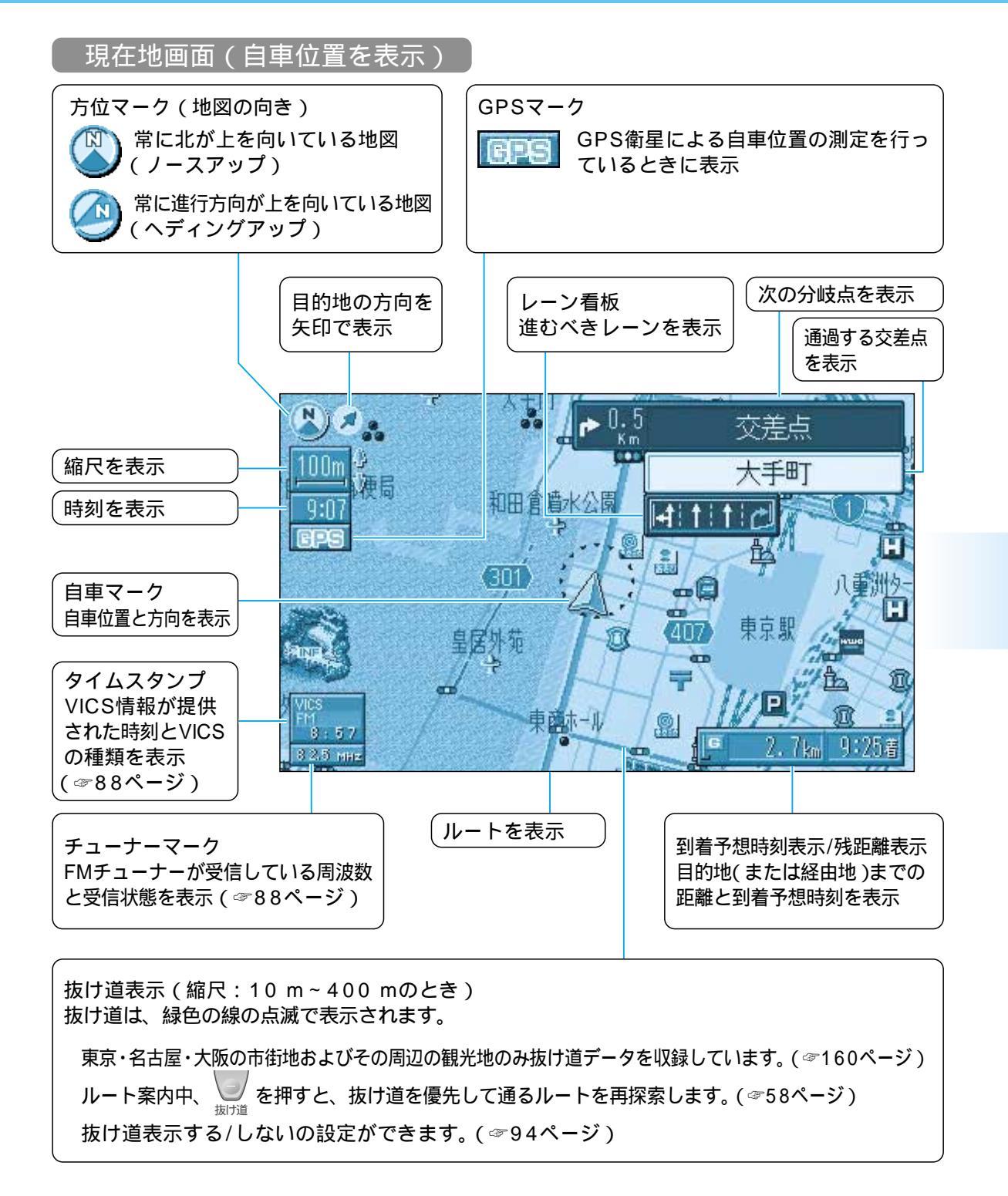

#### 地図モード画面

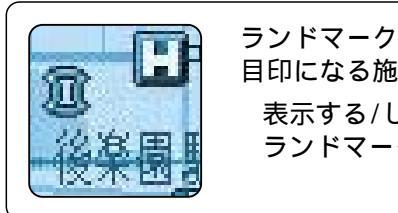

目印になる施設などを地図上にマークで表示。(縮尺:10 m~200 m) 表示する/しないの設定および編集ができます。(☞26ページ) ランドマークの種類については(☞161ページ)

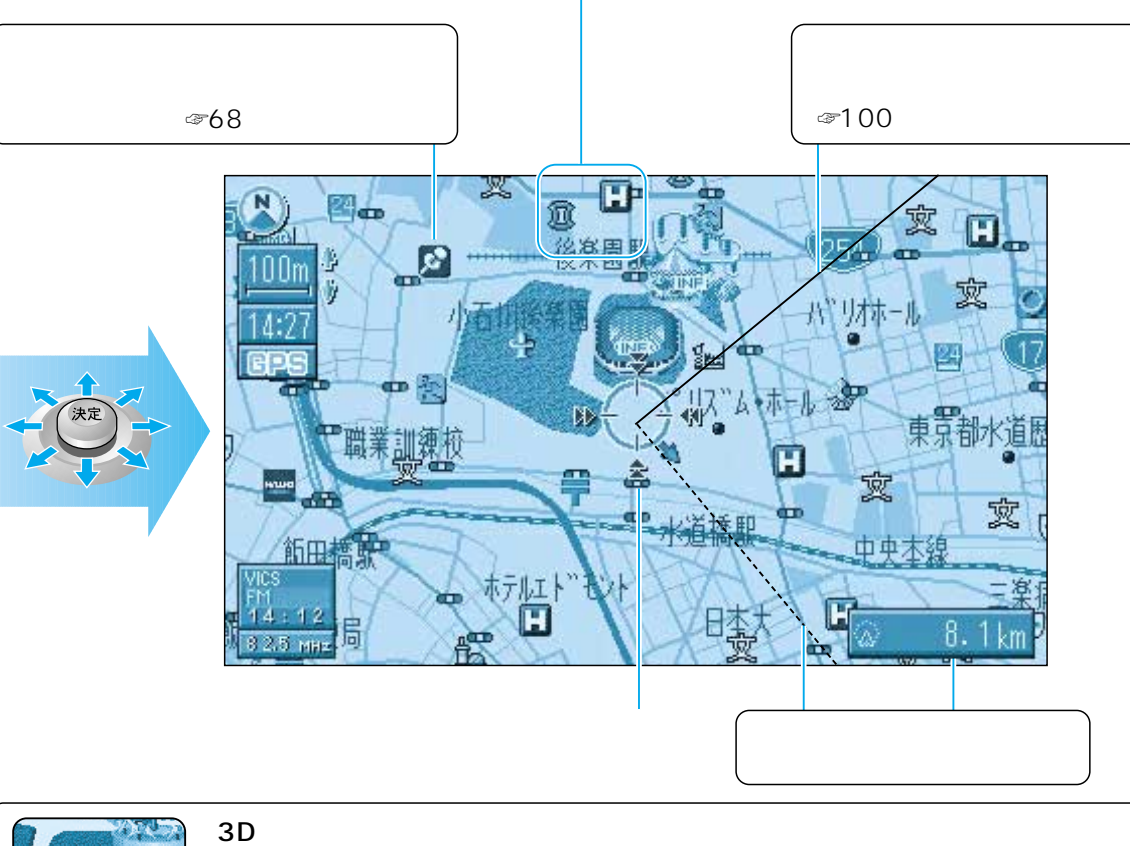

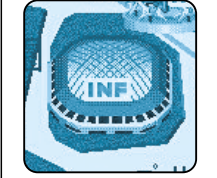

3Dランドマーク 全国の有名施設を立体ランドマークで表示。(縮尺:10 m~400 m) INF マークを選択すると、施設情報が表示されます。 表示する/しないの設定ができます。(☞26ページ)

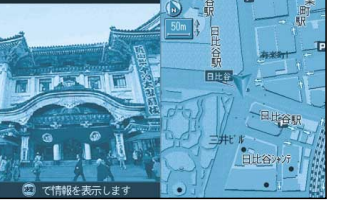

ドライブスポットガイド 自車が、写真情報のある施設(3Dランドマーク)に近づいたとき、 自動的に表示させることができます。 写真表示時に 🛞 を押すと、情報画面が表示されます。 表示する/しないの設定ができます。(~96ページ)

## 地図画面の見かた

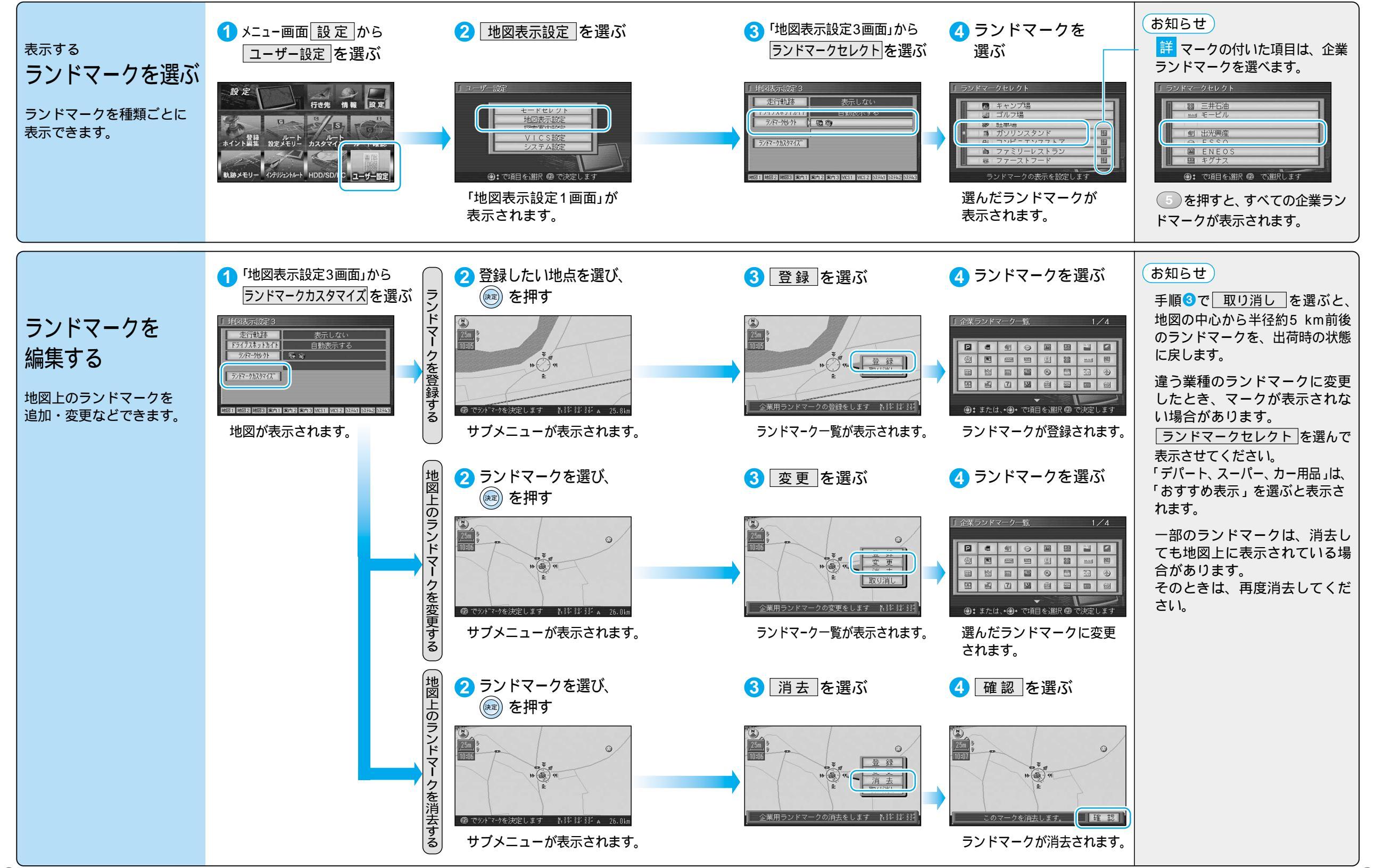